## REGISTER ACCOUNT (NEW USERS ONLY)

## Please follow the directions below to register for a new account with the Indiana State Government.

| 1  | Navigate to careers.IN.gov                                                                |
|----|-------------------------------------------------------------------------------------------|
| 2  | Click on 'Search for Jobs'.                                                               |
| 3  | Click the Register Now link, located in the "Log In" box.                                 |
| 4  | Enter a user name into the User Name field (the user name can be whatever the applicant   |
|    | wishes it to be).                                                                         |
| 5  | Enter a password into the Password field.                                                 |
| 6  | Re-enter the chosen password into the Confirm Password field.                             |
| 7  | Click the Register Link.                                                                  |
| 8  | This will bring up a new page. You will need to answer two security questions of your     |
|    | choice. Click Save.                                                                       |
| 9  | You will then be directed to your Contact Details page.                                   |
| 10 | Enter your name, address, phone number, e-mail address (one that you have access to)      |
|    | and your social security number (National ID).                                            |
| 11 | Click Save.                                                                               |
| 12 | If you receive an error message regarding a duplicate social security number, please call |
|    | 317-232-0200. DO NOT USE ANY OTHER SOCIAL SECURITY NUMBER OTHER THAN YOUR                 |
|    | OWN. THIS MAY CONSTITUTE FALSIFICATION OF YOUR APPLICATION AND YOUR                       |
|    | ACCOUNT MAY BE SUSPENDED.                                                                 |